# "信用修复一件事"操作手册

# 方式一:"信用中国(江西)"网站

登录"信用中国(江西)"网站(<u>https://www.creditjx.gov.cn</u>) 点击"信用修复指引"飘窗,进入"失信信息信用修复指引"专栏。

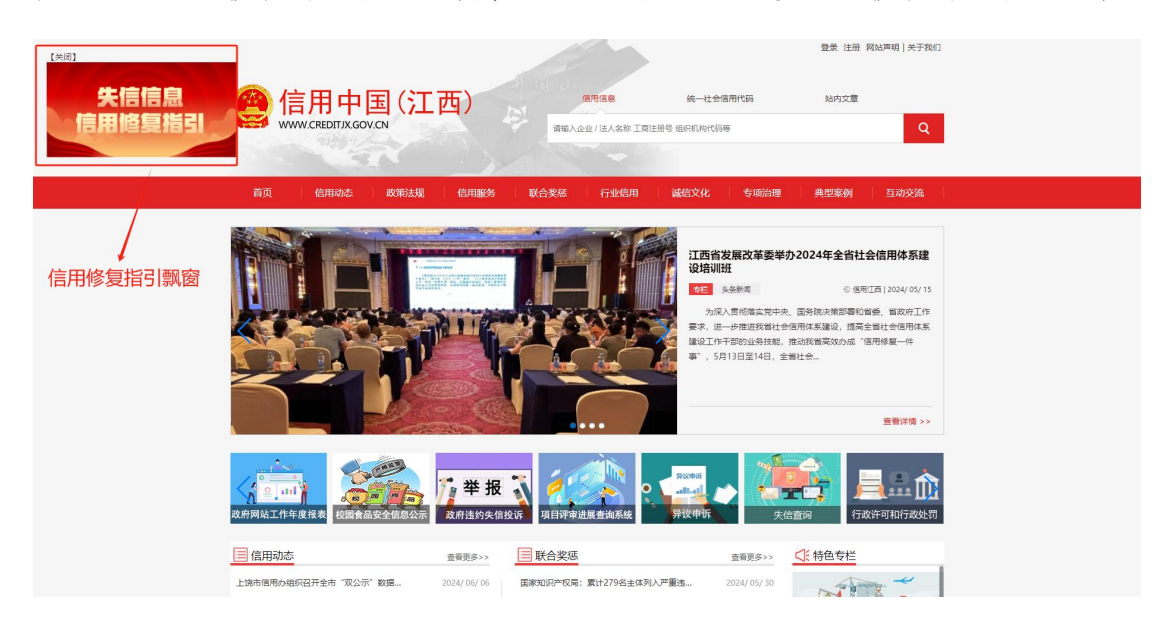

根据不同失信信息类别,选择信用修复入口,分别是行政处罚信 息修复、严重失信主体名单信息修复、其他失信信息修复。

|                                             |                              | 12 ·                                |                     |            |            |      | 0    |
|---------------------------------------------|------------------------------|-------------------------------------|---------------------|------------|------------|------|------|
| www.ckebink.de                              |                              | 请输入企业                               | 业/法人名称 工商注          | 册号 组织机构代码表 | Ŧ          |      | Q    |
|                                             |                              |                                     | -                   |            |            |      |      |
| 首页 信用动态                                     | 政策法规 信用服务                    | 联合奖惩                                | 行业信用                | 诚信文化       | 专项治理       | 典型案例 | 互动交流 |
|                                             |                              |                                     |                     |            |            |      |      |
| 全部                                          |                              | 件 (主                                | (合自)(合              | 田修信        | +621       |      |      |
| 修复指引                                        |                              |                                     | IE 전 IE             | i用修复       |            |      |      |
| 宣信用中国修复指南(NEW)                              |                              | _                                   |                     |            |            |      |      |
| ⑤ 修复进度自助查询                                  | 行政处罚                         |                                     | 严重失信                | 言主体名单      |            | 其他失信 | 信息   |
| 🗈 现场受理网点                                    | ↓ 类型1:市场监管领域行                | 政处罚信息修复                             |                     |            |            |      |      |
| E) 常见问答                                     | 信用修复申请受理单位:作<br>政策法规依据:《市场监督 | 出行政处罚决定的市<br>管理信用修复管理办              | 场监督管理部门<br>法》(国市监信: | 规〔2021〕3号) |            |      |      |
| 🗈 政策法规                                      | 线上申请网址:https://gsxt.a        | amr.jiangxi.gov.cn/(                | 登录后按照要求             | 提交信用修复申证   | 青)         |      |      |
| 《失信行为纠正后的信用信息修复管理办法(试行)》                    | ↓ 类型2:其它领域行政处                | 罚信息修复                               |                     |            |            |      |      |
| 《国家发展改革委办公厅<br>市场监管总局办公厅关于进<br>一步做好信用修复协同联动 | 信用修复申请受理单位:国政策法规依据:《失信行为     | <mark>家公共信用信息中心</mark><br>纠正后的信用信息修 | 复管理办法(试             | 行)》(国家发居   | (改革委令第58号) | ;)   |      |

| @ 信用中I                                      | 登录 经<br><u>每用6条</u> 病-社会信用代码 起印文团<br>CN 新治人企业/法人名称 工商注册号 图印机时代码等                                                            | 部 网站 <sup>声</sup> 明   关于我们<br>章 |
|---------------------------------------------|----------------------------------------------------------------------------------------------------|---------------------------------|
| 首页 信用动态                                     | 政策法规 信用服务 联合奖惩 行业信用 诚信文化 专项治理 典型案例                                                                                          | 互动交流                            |
| 全部                                          | 失信信息信用修复指引                                                                                                    |                                 |
|                                             |                                                                                                    |                                 |
| □ 10/10/17 (10/17) □ 修复进度自助查询               | 行政处罚 严重失信主体名单 其他失                                                                                                    | 信信息                             |
| 即场受理网点                                      | 市场监督管理严重违法失信名单                                                                                                    |                                 |
| 目 常见问答<br>目 政策法规                            | 住用修算申请受理单位: 省市场监管局<br>政策法规依据: (市场监监管理严重法法失信名单管理办法) (市场监督管理信用修复管理办法)<br>线上申请网站: http://fwamcjiangxi.gov.cn/(登录后按照要求提交信用修复申请) |                                 |
| 《失信行为纠正后的信用信<br>息修复管理办法(试行)》<br>《用家为届改革商办公厅 | ↓ 重大税收违法失信主体名单                                                                                                    |                                 |
| 市场监管总局办公厅关于进<br>一步做好信用修复协同联动<br>工作的通知》      | 信用修复申请受理单位:[I西省税务局<br>政策法规依据:《重大税收选法失信主体信息公布管理办法》(国家税务总局令 第54号)                                                             |                                 |
| 江西省推动 "信用修复一件<br>事" 实施方案                    | 失信被执行人名单                                                                                                    |                                 |

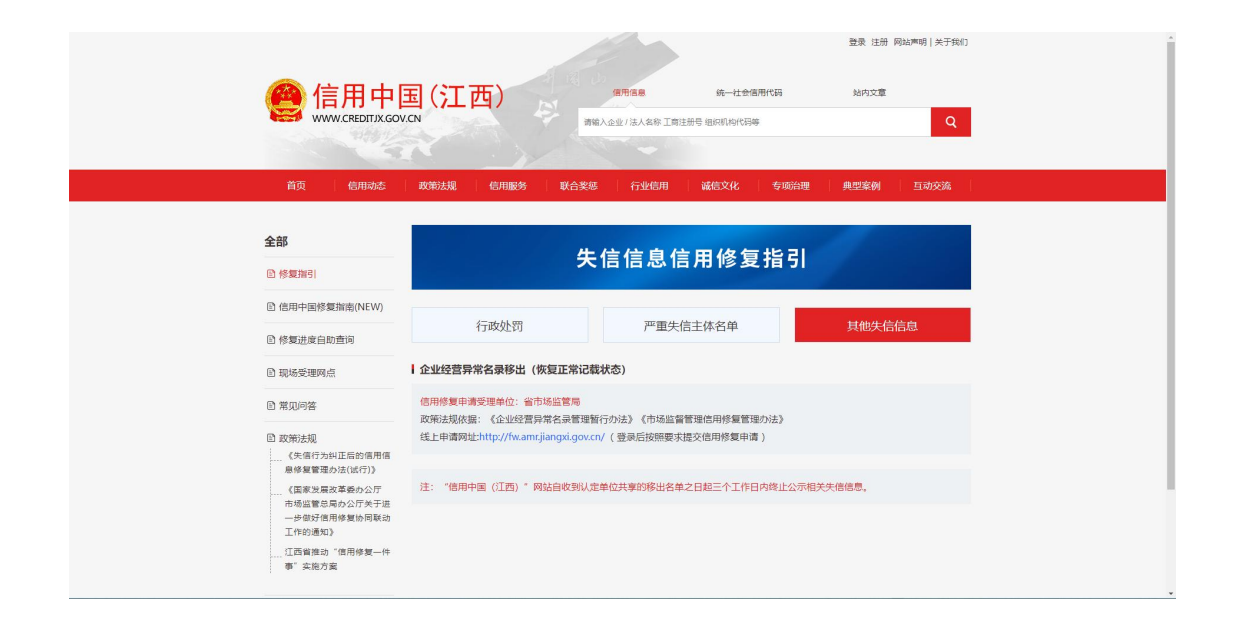

#### (一)行政处罚信息修复指南

类型1: 市场监管领域行政处罚信息修复

| -                                                     | 4                                                                         | 失信信息信用修复指引                                                                    |                             |
|-------------------------------------------------------|---------------------------------------------------------------------------|-------------------------------------------------------------------------------|-----------------------------|
| ● 修复指引                                                |                                                                           |                                                                               |                             |
| 🗈 信用中国修复指南(NEW)                                       | 行政处罚                                                                      | 亚臿生信士体夕的                                                                      | 甘州生信信自                      |
| 🗈 修复进度自助查询                                            | 13 4552130                                                                | )重大旧工仲石丰                                                                      | 兵间内之间                       |
| 🗈 现场受理网点                                              | ↓ 类型1:市场监管领域行政处罚信息                                                        | 修复                                                                            |                             |
| ▣ 常见问答                                                | 信用修复申请受理单位:作出行政处罚<br>政策法规依据:《市场监督管理信用修                                    | <mark>决定的市场监督管理部</mark> 门<br>复管理办法》(国市监信规〔2021〕3号)                            |                             |
| E] 政策法规                                               | 线上申请网址:https://gsxt.amr.jiangxi.g                                         | gov.cn/(登录后按照要求提交信用修复申请)                                                      |                             |
| 《失信行为纠正后的信用信息修复管理办法(试行)》                              | 类型2:其它领域行政处罚信息修复                                                          | L                                                                             |                             |
| 《国家发展改革委办公厅<br>市场监管总局办公厅关于进<br>一步做好信用修复协同联动<br>工作的通知》 | 信用修复申请受理单位:国家公共信用<br>政策法规依据:《失信行为纠正后的信<br>线上申请网址: https://www.creditchina | <mark>信息中心</mark><br>用信息修复管理办法(试行)》(国家发展改革委令<br>ı.gov.cn(通过网站首页"信用信息"搜索框查询相关主 | 第58号)<br>:体信息并选择对应行政处罚信息提交修 |

根据指引跳转至国家企业信用信息公示系统(江西),点击查看 "信用修复申请操作流程",按要求填写相关信息,提交修复申请。

| E                                                                                                    | 家企业信                                         | 言用信息公示系统(江西)                                                                                                    | 地方频道 全国首页                              |
|----------------------------------------------------------------------------------------------------|----------------------------------------------|----------------------------------------------------------------------------------------------------|----------------------------------------|
| 江西南市场监督管理员关于20<br>营主体平枢公示公告<br>《江西南市场监管原则发关于<br>反传物力中小心少于鲜脂增具<br>通知)《献市监结?022[18]<br>捐能。力增速程<br>市场主体信用核量中消漫作动<br>异议处理中消漫作动程 | 23年遊经<br>与这原对<br>未捐编的<br>第九条<br>至            | 金业信用信息         ●経営异常名录         「■動助決失信名单           网络国家有 [用貴振示] 創业指导 [用]上注册] 异议申请            Image: A cause Strict Examples            Image: A cause Strict Examples            Image: A cause Strict Examples            Image: A cause Strict Examples            Image: A cause Strict Examples            Image: A cause Strict Examples            Image: A cause Strict Examples            Image: A cause Strict Examples            Image: A cause Strict Examples | £9                                     |
|                                                                                                    | 企业信息填报 ~<br>报送年度报告                           | 信息公告 >>>>>>>>>>>>>>>>>>>>>>>>>>>>>>>>>>>>                                                                                                    | 使用帮助 ~<br>公示系统使用帮助说明                   |
|                                                                                                    | 主办单位: 江西音市场监督<br>备室号: 韓ICP各19003457号<br>建议使用 | 12月、日本公内: 12月1日日本(23日、12月1日日日日)(13月1日日日)<br>1 月秋日末155: CA1500000009322410002 〇 道之県を発き込む1110200273日<br>12月、大阪、1108以上版本演奏画 生活病を当また支持をありた                                                                                                    | XXXXXXXXXXXXXXXXXXXXXXXXXXXXXXXXXXXXXX |
|                                                                                                    |                                              |                                                                                                    |                                        |
|                                                                                                    |                                              |                                                                                                    |                                        |
|                                                                                                    |                                              |                                                                                                    |                                        |

类型 2: 其他领域行政处罚信息修复

| 全部                                                                              | <del>9</del>                                                                        | <b>失信信息信用修复指</b> 引                                                            |                            |
|---------------------------------------------------------------------------------|-------------------------------------------------------------------------------------|-------------------------------------------------------------------------------|----------------------------|
| 1 修复指引                                                                          |                                                                                     |                                                                               |                            |
| 🗈 信用中国修复指南(NEW)                                                                 | 行政处罚                                                                                | 严重失信主体名单                                                                      | 其他失信信息                     |
| ⑤ 修复进度自助查询                                                                      |                                                                                     | / =/11-11-1                                                                   |                            |
| 🗈 现场受理网点                                                                        | ┃ 类型1:市场监管领域行政处罚信息                                                                  | 修复                                                                            |                            |
| B 常见问答                                                                          | 信用修复申请受理单位:作出行政处罚;<br>政策法规依据:《市场监督管理信用修复                                            | 央定的市场监督管理部门<br>夏管理办法》(国市监信规〔2021〕3号)                                          |                            |
|                                                                                 | 线上申请网址:https://gsxt.amr.jiangxi.go                                                  | ov.cn/ (登录后按照要求提交信用修复申请 )                                                     |                            |
| 《矢信行为纠正后的信用信<br>息修复管理办法(试行)》                                                    | 类型2: 其它领域行政处罚信息修复                                                                   |                                                                               |                            |
| 《国家发展改革委办公厅<br>市场监管总局办公厅关于进<br>一步做好信用修复协同联动<br>工作的通知》<br>江西省推动"信用修复一件<br>事"实施方案 | 信用修复申请受理单位:国家公共信用作<br>政策法规依据:《失信行为纠正后的信用<br>线上申请网址:https://www.creditchina.<br>复申请) | <mark>1意中心</mark><br>9信息修复管理办法(试行)》(国家发展改革委令第<br>gov.on(通过网站首页"信用信息"搜索框查询相关主体 | 58号)<br>\$信息并选择对应行政处罚信息提交修 |

根据指引跳转至"信用中国"网站。

**第一步:**查看行政处罚信息是否达到最短公示期,如已达到,"在 线申请修复"显示为红色标记字体。

| 2<br>了。<br>行政管理    | ()<br>()<br>()<br>()<br>()<br>()<br>()<br>()<br>()<br>()<br>()<br>()<br>()<br>( | ●<br><u>★@</u> ↓<br>严重失信 | <u>逆</u><br>经营异常 | 3<br>信用承诺 | 0<br>信用评价 | 0<br>司法判决 | 0<br>其他       |
|--------------------|---------------------------------------------------------------------------------|--------------------------|------------------|-----------|-----------|-----------|---------------|
| 全部 2               | 行政处罚 1 行i                                                                       | 政许 <mark>可(新标准) 1</mark> |                  |           |           |           |               |
|                    |                                                                                 |                          |                  |           |           |           | 筆1条           |
| 行政处罚决定有            | <b>甘文号</b>                                                                      |                          |                  |           | 下载        | 修复申请材料    | <b>车线申请修复</b> |
| 处罚类别               |                                                                                 |                          |                  |           |           |           |               |
| 处罚决定日期             |                                                                                 |                          |                  |           |           |           |               |
| 处罚内容               |                                                                                 | 10.000                   |                  |           |           | -         |               |
| 罚款金额 (万元           | τ)                                                                              |                          |                  |           |           |           |               |
| 没收违法所得、<br>财物的金额(7 | 没收非法 — —<br>万元)                                                                 | 10                       |                  |           |           |           |               |
| 暂扣或吊销证照<br>号       | 照名称及编 — —                                                                       | _                        |                  |           |           |           |               |
| 违法行为类型             | 行政                                                                              | 处罚                       |                  |           |           |           |               |
| 违法事实               |                                                                                 | -                        |                  |           |           |           |               |
| 处罚依据               | 3.6.4 F                                                                         | in and                   |                  | -         |           |           |               |
| 处罚机关               |                                                                                 | -                        |                  |           |           |           |               |
| 处罚机关统一补<br>码       | <b>社会信用</b> 代                                                                   | -                        |                  |           |           |           |               |

| 第二步:点击"下载修复申请材料"技 | 安钮。 |
|-------------------|-----|
|-------------------|-----|

| 2<br>2<br>行政管理 诚实 | 0<br>億<br>宗守信 | 》<br>严重失信  | <u>逆</u><br>经营异常 | 3<br>合用承诺 | 0<br>信用评价 | した。<br>司法判決 | 0<br>其他 |
|-------------------|---------------|------------|------------------|-----------|-----------|-------------|---------|
| 全部 2 行政处罚 1       | 行             | 政许可(新标准) 1 |                  |           |           |             |         |
|                   |               |            |                  |           |           |             | 第1条     |
| 行政处罚决定书文号         |               |            | •                |           | 下载        | 修复申请材料      | 在线申请修复  |
| 处罚类别              | -             | 50         |                  |           | CL ST     |             |         |
| 处罚决定日期            |               |            |                  |           |           |             |         |
| 处罚内容              |               |            |                  |           |           |             |         |
| 罚款金额 (万元)         |               |            |                  |           |           |             |         |
| 没收违法所得、没收非法       |               |            |                  |           |           |             |         |

跳转至材料下载界面,准备相关材料。

| 欢迎来到信用中国              |                                  |                                           |                                                                        |                                      |                              |                                   |                       |                     |      | 通知公告 网站声         |
|-----------------------|----------------------------------|-------------------------------------------|------------------------------------------------------------------------|--------------------------------------|------------------------------|-----------------------------------|-----------------------|---------------------|------|------------------|
| 🙆 信田                  | 中国                               |                                           |                                                                        | 12                                   | 用信息                          | 统一社                               | 会信用代码                 | 高 站 P               | 的文章  |                  |
| WWW.CREDITCH          | HINA.GOV.CN                      |                                           |                                                                        | it                                   | 输入主体名                        | 称或者统一社会(                          | 商用代码                  |                     |      | Q 提来             |
|                       |                                  |                                           |                                                                        |                                      |                              |                                   |                       |                     |      |                  |
| 首页                    | 信用动态                             | 政策法规                                      |                                                                        | 信息公示                                 |                              | 信用服务                              |                       | 信用研究                |      | 诚信文化             |
| 信用承诺                  | 信易 +                             | 联合奖惩                                      | 1                                                                      | 个人信用                                 | 1                            | 行业信用                              | 11                    | 城市信用                | 1    | 网站导航             |
| 首页 > 信用服务 > 修复申请材料    | ц.                               |                                           |                                                                        |                                      |                              |                                   |                       |                     |      |                  |
| 请按下方提示准备相关申<br>修复材料下载 | 3请材料,核对法人1                       | 信息、行政处罚(                                  | 信息,并穷                                                                  | 著相关内容局                               | 后在线提                         | 2即可。                              |                       |                     |      |                  |
| 材料—<br>材料二            | 若由法定代<br>若由授权经<br>可下载《行<br>具的说明材 | 表人提交修复申<br>办人提交修复申<br>政处罚信息信用<br>1料,对行政处罚 | <ul> <li>请,请下!</li> <li>请,请下!</li> <li>修复申请!</li> <li>決定书明!</li> </ul> | 载《法定代表<br>载《行政处罚<br>表》并由行政<br>确的责任义务 | 人身份证<br>信用修复<br>处罚机关<br>是否履行 | 明书》<br>业务办理授权<br>出具是否同意<br>完毕出具意见 | 委托书》<br>修复的應<br>; 或者其 | (见并盖章;也<br>(他可证明相关; | 可使用行 | 政处罚机关出<br>已完全履行完 |

材料一:

法定代表人身份证明书

行政处罚信用修复业务办理授权委托书

材料二:

行政处罚信息信用修复申请表

材料三:

行政处罚信息信用修复承诺书

| 首页 信用动态                            | 政策法规                   | 信息公示                                                                                                    | 信用服务          | 信用研究                          | 诚信文化 |
|------------------------------------|------------------------|----------------------------------------------------------------------------------------------------|---------------|-------------------------------|------|
| 信用承诺 信易 +                          | 联合奖惩                   | 个人信用                                                                                                    | 行业信用          | 城市信用                          | 网站导航 |
|                                    |                        |                                                                                                    |               |                               |      |
|                                    | 行政处                    | 罚信息信用修复                                                                                                    | 申请            |                               |      |
| 雷震拂云,拂衣绕复材能前 语母心仔细演                | 酒"信用山雨"由 连焊接引          | 与 修复游击 的内容 并                                                                                                    | 严格法昭要戈法备封到    |                               |      |
| 企业其太信自                             |                        |                                                                                                    |               |                               |      |
| 企业实验                               |                        |                                                                                                    |               |                               |      |
| 续_计全信用件题。                          |                        |                                                                                                    |               |                               |      |
| 注字件王人姓名                            |                        |                                                                                                    |               |                               |      |
| 法把代表入理者.                           |                        |                                                                                                    |               |                               |      |
| it minestr:                        |                        |                                                                                                    |               |                               |      |
| 申请修复的行政处罚信息                        |                        |                                                                                                    |               |                               |      |
| 行政处罚决定书文号:                         |                        |                                                                                                    |               |                               |      |
| 处罚机关:                              |                        |                                                                                                    |               |                               |      |
| 处罚决定日期:                            |                        |                                                                                                    |               |                               |      |
| 处罚依据:                              |                        |                                                                                                    |               |                               |      |
|                                    |                        |                                                                                                    |               |                               |      |
| 罚款金额 (万元):                         |                        |                                                                                                    |               |                               | *    |
| 讳法行为举型:                            |                        |                                                                                                    |               |                               |      |
| 法法事实:                              |                        |                                                                                                    |               |                               |      |
| A                                  |                        |                                                                                                    |               |                               |      |
|                                    |                        |                                                                                                    |               |                               | h    |
| 处罚内容:                              |                        |                                                                                                    |               |                               |      |
|                                    |                        |                                                                                                    |               |                               |      |
| 222 TH 144 - M .                   | and they               |                                                                                                    | 18.15.17.±    |                               | 4    |
| 受理地点:                              | 注:请按照行政处               | ♥ ♥  ♥ ♥ ♥ ♥ ♥ ♥ ♥ ♥ ♥ ♥ ♥ ♥ ♥ ♥ ♥ ♥ ♥ ♥ ♥ ♥ ♥ ♥ ♥ ♥ ♥ ♥ ♥ ♥ ♥ ♥ ♥ ♥ ♥ ♥ ♥ ♥ ♥ ♥ ♥ ♥ ♥ ♥ ♥ ♥ ♥ ♥ ♥ ♥ ♥ ♥ ♥ ♥ ♥ ♥ ♥ ♥ ♥< | 周辺(PR)        | <ul> <li>修复申请将被退回。</li> </ul> |      |
| 企业经办人信息                            |                        |                                                                                                    |               |                               |      |
| 经办人姓名:                             | 请填写经办人姓名<br>注:零由申请单位出  | 5<br>9具委托。                                                                                                    |               |                               | *    |
| 手机号码:                              | 请填写手机号码                |                                                                                                    |               | 发送验证码                         | *    |
|                                    | 提示: 手机号码用于             | 接收信用修复进度查询码。                                                                                                    | 请准确填写。        |                               | 1.   |
| 中之时的                               | 100-000 CALIFERENCE    | u .                                                                                                    |               |                               |      |
| 43丁前44日。                           | NAME AND A DESCRIPTION |                                                                                                    |               |                               |      |
| 证明材料                               |                        | _                                                                                                    |               |                               |      |
| 材料一:《失信行为纠正后的信用的<br>或者《法定代表人身份证明书》 | 自息修复业务办理授权委托           | 七书》 提示:文件格                                                                                                    | 式为图片,单个文件大小7  | 。<br>下能超过500KB                |      |
| 材料二: 行政处罚决定书明确的责任                  | 王义务已履行完毕的证明相           | 7料                                                                                                    | 选择文件          | *                             |      |
| (如缴交罚款的收据、《失信行为纠正                  | 后的信用信息修复表》、            | 提示: 支持多<br>市场 500KB                                                                                                    | 文件上传, 文件格式为图) | 4、单个文件大小不能超过                  |      |
| 监督管理部门出具的《准予信用修复;<br>其他相关整改证明材料)   | R定书》、行政处罚机关出           | 山具的                                                                                                    |               |                               |      |
| 材料三: 《失信行为纠正后的信用作                  | 自息修复承诺书》               |                                                                                                    | 选择文件          | *                             |      |
|                                    |                        | 提示: 文件格                                                                                                    | 式为图片,单个文件大小7  | 下能超过500KB                     |      |

第三步:填写相关信息,并将相关材料上传,提交修复申请即可。

## (二)严重失信主体名单信息修复指南

选择严重失信主体名单页面,根据对应严重失信事项查看详细信息,根据提供的信息,联系相关单位进行信用修复。

| 🙆 信用中                                                                                                    | 国(汀西)                                                       | 信用信息 统一社会信用代码 站内文章                                                                                         |     |
|----------------------------------------------------------------------------------------------------|-------------------------------------------------------------|----------------------------------------------------------------------------------------------------|-----|
| WWW.CREDITJX.GO                                                                                                    | DV.CN                                                       | 输入企业 / 法人名称 工商注册号 组织机构代码等                                                                                  | Q   |
| and the second second s |                                                             |                                                                                                    |     |
| 首页    信用动态                                                                                                    | 政策法规    信用服务    联合奖系                                        | 医 行业信用 诚信文化 专项治理 典型案例 互动药                                                                                  | を流  |
|                                                                                                    |                                                             |                                                                                                    |     |
| 全部                                                                                                    | 4                                                           | - 信信自信田修复指引                                                                                                |     |
| 修复指引                                                                                                    |                                                             |                                                                                                    |     |
| 🗈 信用中国修复指南(NEW)                                                                                                    |                                                             |                                                                                                    |     |
| 🗈 修复进度自助查询                                                                                                    | 行政处罚                                                        | 严重失信主体名单            其他失信信息                                                                                 |     |
| 到现场受理网点                                                                                                    | 市场监督管理严重违法失信名单                                              |                                                                                                    |     |
| 3 堂见问答                                                                                                    | 信用修复申请受理单位:省市场监管局                                           |                                                                                                    |     |
|                                                                                                    | 政策法规依据:《市场监督管理严重违法:<br>线上申请网址: http://fw.amr.iiangvi.gov.cr | 失信名单管理办法》《市场监督管理信用修复管理办法》<br>n/(登录后按照要求提交信用修复申请)                                                           |     |
| 〕政策法规<br>《失信行为纠正后的信用信                                                                                                    | SET HIME IND A MONTHING AND                                 |                                                                                                    |     |
| 息修复管理办法(试行)》<br>《国家发展改革委办公厅                                                                                                    | ┃ 重大税收违法失信主体名单                                              | 点击查看详情                                                                                                    | ť   |
| 市场监管总局办公厅关于进<br>一步做好信用修复协同联动<br>工作的通知》                                                                                                    | 信用修复申请受理单位: 江西省税务局<br>政策法规依据: 《重大税收违法失信主体                   | 信息公布管理办法》(国家税务总局令 第54号)                                                                                    |     |
| 江西省推动"信用修复一件                                                                                                    |                                                             |                                                                                                    |     |
| 修复指引                                                                                                    | 失                                                           | 信信息信用修复指引                                                                                                  |     |
| ☑ 信用中国修复指南(NEW)                                                                                                    |                                                             |                                                                                                    |     |
| 目 修复进度自助查询                                                                                                    | 行政处罚                                                        | 严重失信主体名单                                                                                                   |     |
| 即场受理网点                                                                                                    | क्त                                                         | <b>场监督管理严重违法失信名单</b>                                                                                       |     |
|                                                                                                    | 信用修复申请受理单位:                                                 | 省市场监管局                                                                                                    |     |
| 目 常见问合                                                                                                    | 政策法规依据:                                                     | 《市场监督管理严重违法失信名单管理办法》《市场监督管理信用修复管理办法》                                                                       |     |
| ② 政策法规<br>《失信行为纠正后的信用信                                                                                                    | 申情条件:                                                       | 被列入严重违法失信名单满一年,且符合下列情形的省局登记企业,可以依照规定向<br>申请信用修复:                                                           | 向省局 |
| 息修复管理办法(试行)》<br>《国家发展改革委办公厅                                                                                                    |                                                             | <ul> <li>(一) 已经自觉履行行政处罚决定中规定的义务;</li> <li>(二) 已经主动消除危害后果和不良影响;</li> <li>(二) 未再感到市场必然管理即;门站重行政处罚</li> </ul> |     |
| 市场监管总局办公厅关于进一步做好信用修复协同联动                                                                                                    |                                                             | (二) 小行之到1000000000000000000000000000000000000                                                              |     |
| 工作的通知》                                                                                                    | 需提交材料清单:                                                    | 当事人申请信用修复,应当提交以下材料:<br>(一)信用修复申请书;                                                                         |     |
| 江西省推动"信用修复一件<br>事"实施方案                                                                                                    |                                                             | <ul> <li>(二)守信承诺书;</li> <li>(三)履行法定义务、纠正违法行为的相关材料;</li> <li>(四)国家市场监督管理总局要求提交的其他材料。</li> </ul>             |     |
|                                                                                                    | 修复时限:                                                       | 十五个工作日                                                                                                    |     |
|                                                                                                    |                                                             | 胡桂英                                                                                                    |     |
|                                                                                                    | 联系人:                                                        |                                                                                                    |     |
|                                                                                                    | 联系人:<br>联系电话:                                               | 86355070                                                                                                   |     |
|                                                                                                    | 联系人:<br>联系电话:<br>电子邮箱:                                      | 86355070<br>无                                                                                              |     |
|                                                                                                    | 联系人:<br>联系电话:<br>电子邮箱:<br>线上申请网址:                           | 86355070<br>无<br>http://fw.amr.jiangxi.gov.cn/                                                             |     |

### (三) 其他失信信息修复指南

点击查看"企业异常经营名录移出"详细信息。

| @ 信用中[                                                                                                    | 国(江            | 西)                                   |                                       | 信用信息                                                | 统一社会                                           | 信用代码                          | 站内文章                |                    |
|----------------------------------------------------------------------------------------------------|----------------|--------------------------------------|---------------------------------------|-----------------------------------------------------|------------------------------------------------|-------------------------------|---------------------|--------------------|
| WWW.CREDITJX.GOV                                                                                                    | /.CN           | <u> </u>                             | 请输                                    | 入企业 / 法人名称 工商                                       | 1注册号 组织机构代码                                    | 14                            |                     | Q                  |
| and the second second se |                |                                      |                                       |                                                     |                                                |                               |                     |                    |
| 首页 信用动态                                                                                                    | 政策法规           | 信用服务                                 | 联合奖惩                                  | 行业信用                                                | 诚信文化                                           | 专项治理                          | 典型案例                | 互动交流               |
|                                                                                                    |                |                                      |                                       |                                                     |                                                |                               |                     |                    |
| 全部                                                                                                    |                |                                      | 失                                     | 信信息(                                                | 言用修复                                           | 夏指引                           |                     |                    |
| ◎ 修复指引                                                                                                    |                |                                      | ~                                     |                                                     |                                                |                               | 18                  |                    |
| ◎ 信用中国修复指南(NEW)                                                                                                    |                | 行政处罚                                 |                                       | 严重失                                                 | 信主体名单                                          |                               | 其他失信                | 信息                 |
| 圖 修复进度自助查询                                                                                                    |                |                                      |                                       |                                                     |                                                |                               |                     |                    |
| ■ 现场受理网点                                                                                                    | 企业经营界          | 异常名录移出(恢                             | 复正常记载                                 | 状态)                                                 |                                                |                               |                     |                    |
| E 常见问答                                                                                                    | 信用修复申<br>政策法规依 | <mark>请受理单位:省市</mark> 均<br>据:《企业经营异常 | <mark>肠监管局</mark><br>常名录管理暂           | 行办法》《市场监                                            | 督管理信用修复管                                       | 理办法》                          |                     |                    |
| ID 政策法规                                                                                                    | 线上申请网          | 北:http://fw.amr.jian                 | ngxi.gov.cn/                          | (登录后按照要求指                                           | 是交信用修复申请                                       | )                             |                     |                    |
| 《失信行为纠正后的信用信<br>息修复管理办法(试行)》                                                                                                    |                |                                      |                                       |                                                     |                                                |                               |                     |                    |
| 《国家发展改革委办公厅<br>市场监管总局办公厅关于进                                                                                                    | 注:"信用中         | 中国(江西)"网站自                           | 1收到认定单(                               | 立共享的移出名单;                                           | 之日起三个工作日                                       | 内终止公示相关失                      | 信信息。                |                    |
| 一步做好信用修复协同联动<br>工作的通知》                                                                                                    |                |                                      |                                       |                                                     |                                                |                               |                     |                    |
| 江西省推动"信用修复一件<br>事"实施方案                                                                                                    |                |                                      |                                       |                                                     |                                                |                               |                     |                    |
|                                                                                                    |                |                                      |                                       |                                                     |                                                |                               |                     |                    |
| 全部                                                                                                    |                |                                      | 4-                                    | / 二 / 二 白                                           | 二 四   友                                        | 告 北 コ                         |                     |                    |
| 圖修复指引                                                                                                    |                |                                      | <del>大</del>                          | 1言1言息                                               | 16 用1诊                                         | 复指列                           |                     |                    |
| 目信用中国修复指南(NEW)                                                                                                    |                | 行政外罚                                 |                                       | 严重                                                  | 生信士体名的                                         |                               | 甘曲                  | 土信信自               |
| 修复进度自助查询                                                                                                    |                | 110000                               |                                       | / 重.                                                | 人旧工体石牛                                         |                               | ×10,                |                    |
| 目 现场受理网点                                                                                                    |                |                                      | 企业经常                                  | 营异常名录                                               | 移出(恢复)                                         | 正常记载状                         | (态)                 |                    |
| ■ 常见问答                                                                                                    |                | 信用修复申请                               | · · · · · · · · · · · · · · · · · · · | 省市场监管局                                              |                                                |                               |                     |                    |
| D 政策注却                                                                                                    |                | 政策                                   | 专法规依据:<br>由结条件·                       | 《企业经营异常<br>被列入经营导党                                  | 名录管理智行办法                                       | 去》《市场监督管                      | ·理信用修复管理<br>形之一的 可い | (办法》<br>依昭和定向省局由违信 |
| 《失信行为纠正后的信用信<br>目的复数用本注心结合》》                                                                                                    |                |                                      | 中国永田。                                 | 用修复:<br>(一)补报未报                                     | 年份年度报告并公                                       | 之 <u></u> , 10日(2016<br>公示;   | 102 HJ, HH          | 机流流定时自向中前因         |
| 总修复管理办法(山1)》 《国家发展改革委办公厅                                                                                                    |                |                                      |                                       | (二) 已经履行<br>(三) 已经更正                                | 即时信息公示义务<br>其隐瞒真实情况、                           | 务;<br>弄虚作假的公示                 | 信息;                 |                    |
| 市场监管总局办公厅关于进<br>一步做好信用修复协同联动                                                                                                    |                |                                      |                                       | (四) 依法办理<br>所可以重新取得                                 | 住所或者经营场府<br>联系。                                | ·f变更登记,或者                     | 当事人提出通过             | 證记的住所或者经营场         |
| 工作的通知》<br>江西省推动"信用修复一件<br>事"实施方案                                                                                                    |                | 需提交                                  | を材料清单:                                | 当事人申请信用<br>(一)信用修复<br>(二)守信承诺<br>(三)履行法定<br>(四)国家市场 | 修复,应当提交以<br>申请书;<br>书;<br>义务、纠正违法行<br>监督管理总局要3 | 以下材料:<br>亍为的相关材料;<br>求提交的其他材料 |                     |                    |
|                                                                                                    |                |                                      | 修复时限:                                 | 五个工作日                                               |                                                |                               |                     |                    |
|                                                                                                    |                |                                      | 联系人:                                  | 胡桂英                                                 |                                                |                               |                     |                    |
|                                                                                                    |                |                                      | 联系电话:                                 | 86355070                                            |                                                |                               |                     |                    |
|                                                                                                    |                |                                      | 电子邮箱:                                 | 无                                                   |                                                |                               |                     |                    |
|                                                                                                    |                | 线上                                   | _申请网址:                                | http://fw.amr.jia                                   | ngxi.gov.cn/                                   |                               |                     |                    |

点击链接地址跳转至江西省企业登记网络服务平台,选择 "异常名录移出",登录后根据提示提交信用修复申请。

|                         | 童看详情               | 查看详情                                            |                     |                                                                            |  |  |  |  |  |
|-------------------------|--------------------|-------------------------------------------------|---------------------|----------------------------------------------------------------------------|--|--|--|--|--|
| 份注册与使用问题解答              | 关于调整经营主            | 在登记实名认证的温馨提示                                    | 关于及时办理外商投资企业变更登记或备案 |                                                                            |  |  |  |  |  |
| NAV <sub>业</sub> 务导航ION |                    |                                                 |                     |                                                                            |  |  |  |  |  |
| 企业开办"一网通办"              | 企业变更(备案)一件事一次办     | □□□□□□□□□□□□□□□□□□□□□□□□□□□□□□□□□□□□            | 个<br>特企             | 个体产经营者变更                                                                   |  |  |  |  |  |
| 股权出质登记                  | (安更登记机关)           | 三、して、「三」の「二」の「二」の「二」の「二」の「二」の「二」の「二」の「二」の「二」の「二 | U<br>数业备案           | 戸一一<br>戸一<br>一<br>一<br>一<br>一<br>一<br>一<br>一<br>一<br>一<br>一<br>一<br>一<br>一 |  |  |  |  |  |
| 「上」                     | <b>一</b><br>預約銀行开户 | 久三<br>我的资料                                      |                     |                                                                            |  |  |  |  |  |

方式二: 江西政务服务网

登录江西政务服务网(http://www.jxzwfww.gov.cn/),在"高效办成一件事"专区点击"查看更多"。

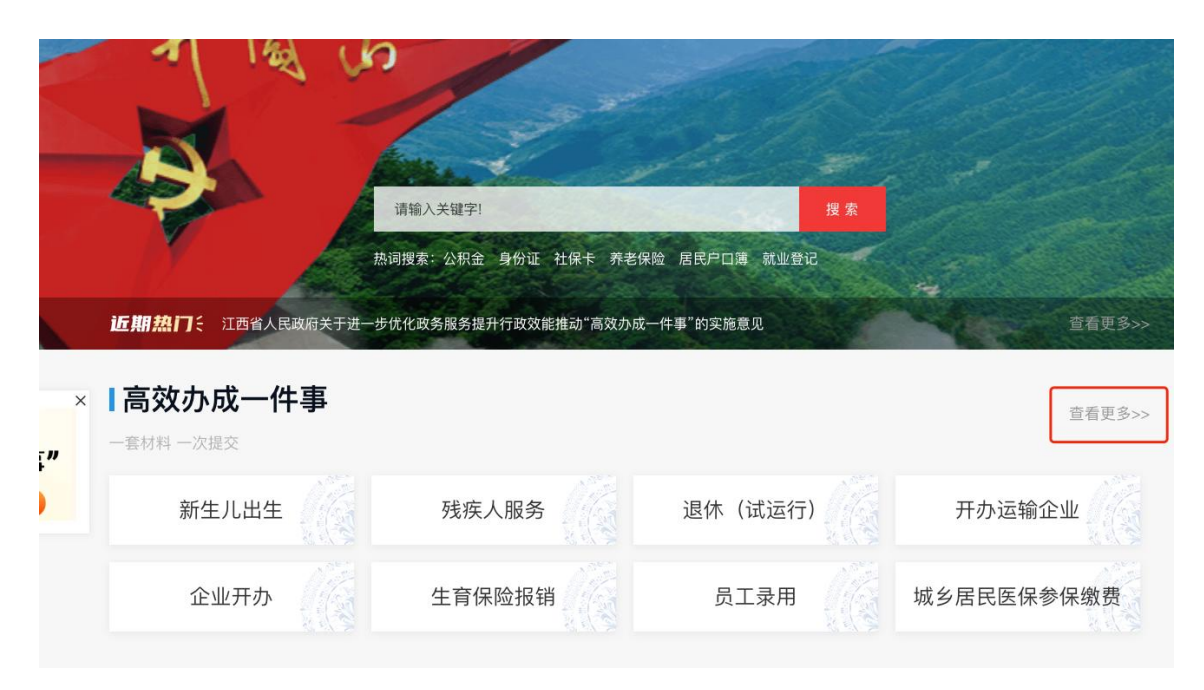

在"高频一件事"专栏点击"信用修复"版块进入"信用修复一件事"专栏。

| 全国一体化在线政务服务平台<br>江西政务服务网 □ 江西省 切换区域 ▼ |        |                |        |         |           |         |    |  |
|---------------------------------------|--------|----------------|--------|---------|-----------|---------|----|--|
| 首页 个人服                                | 务 法人服务 | 省级部门           | 惠企通 中介 | ↑超市 好差评 | 阳光政务      | 请输入关键字! | 提索 |  |
| 高效小成一件事<br>一表申请、一套材料、一次提交、一窗受理、一网通办   |        |                |        |         |           |         |    |  |
| 高频一件事                                 |        |                |        |         |           |         |    |  |
| 🚼 新生儿と                                | 生      | <b>し</b> 残疾人服务 |        | 🚹 退休(词  | 🚹 退休(试运行) |         | 5小 |  |
| 🐻 信用修复                                | L      | 🛃 企业破产信息核查     |        | 1 企业开办  | f1 企业开办   |         | 及销 |  |
| 点击相应修复事项,按操作提示进行信用修复。                 |        |                |        |         |           |         |    |  |
|                                       |        | • • • •        |        |         |           |         |    |  |
| 信用修复一件事<br>一表申请、一次提交、一网通办             |        |                |        |         |           |         |    |  |

| ••• 可办事项清单 |  |
|------------|--|
|------------|--|

😋 市场监管领域行政处罚信息修复( 点击跳转至"国家企业信用信息公示系统(江西)",按要求提交修复申请 )

自 其他领域行政处罚信息修复(点击跳转至"信用中国",通过首页"信用信息"搜索框查询相关主体信息并选择对应行政处罚

信息提交修复申请)

异常经营名录信息修复(点击跳转至"江西省企业登记网络服务平台",按要求提交修复申请)

严重失信主体名单信息修复(点击跳转至"信用中国(江西)",选择对应事项查看修复指引)